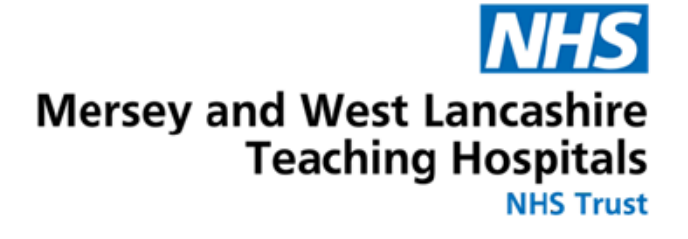

## Training Compliance History

## How to download Training Compliance from ESR

## How to log into MyESR

## Log into the MyESR website: https://my.esr.nhs.uk/ You will be presented with the ESR Hub landing page.

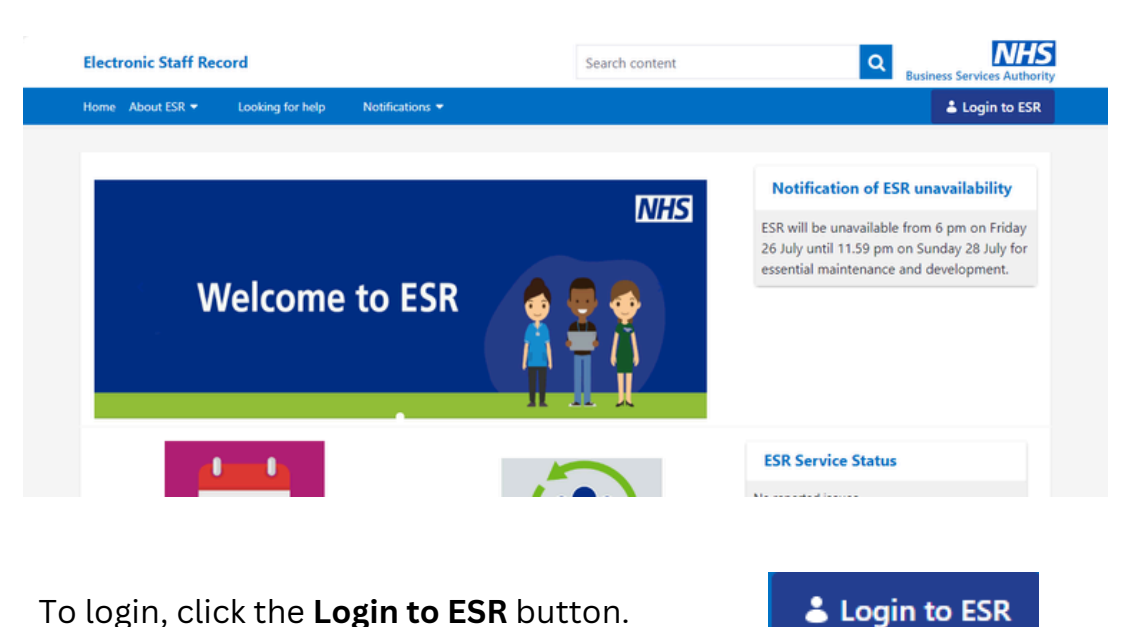

To login, click the **Login to ESR** button.

2. Enter your username and password or log in with your smartcard.

| Log in with                | your credentials                |                    |                                                        |
|----------------------------|---------------------------------|--------------------|--------------------------------------------------------|
| Fields with an a           | sterisk (*) are required fields |                    |                                                        |
| Username*                  | I                               |                    |                                                        |
|                            | (Example: 999JSMITH01)          |                    |                                                        |
|                            |                                 |                    |                                                        |
| Password*                  |                                 |                    |                                                        |
| Password*                  | equest Username/Password        | 1 Unlock Account   |                                                        |
| Password*<br>Forgotten   R | equest Username/Password        | 1 Unlock Account   |                                                        |
| Password*                  | equest Username/Password        | 1   Unlock Account | Log in via Username Passw                              |
| Password*<br>Forgotten   R | equest Username/Password        | 1   Unlock Account | Log in via Username Passw                              |
| -og in witi                | equest Username/Password        | 1   Unlock Account | Log in via Username Passw                              |
| -og in with                | equest Username/Password        | 1   Unlock Account | Log in via Username Passw<br>re identity' button below |

3. Once you are logged in, if you have not already done so choose the go to MyESR Portal using the link on the right hand side

| Electronic Staff Record                                   | Se                               | Search content                                                    |                              |  |  |
|-----------------------------------------------------------|----------------------------------|-------------------------------------------------------------------|------------------------------|--|--|
| Home About ESR - Looking for help<br>Service Management - | Notinetions  Manage subscription | ESR Education and Training                                        | НВ                           |  |  |
|                                                           | You are logged in to th          | e ESR Hub                                                         | Helen Burdett                |  |  |
| 5 fleet                                                   |                                  | Notificat                                                         | You are logged in via : N3   |  |  |
|                                                           | We're now                        | St Heens and Know<br>ESR will be<br>26 July until<br>essential ma | Go to MyESR Portal<br>Logout |  |  |

hand side of the ESR webpage

| <b>My Pages</b><br>Dashboard  |   |
|-------------------------------|---|
| Portal Content                | > |
| ESR Navigator                 |   |
| My Personal Information       | > |
| My Pay & Rewards              | > |
| My Learning                   |   |
| My Compliance &<br>Competency |   |

5. The screen should look like that below - click on printable page

| N                        | HS                                                                                                    |                                                                                  |                                                                                | Q  <br>Search                             | <b>कि</b><br>Home                  | ★<br>Favorites                               | Settings                                         | Logged In As 40000000                                     | ETTO2 ?                             | <b>U</b><br>Logou    |
|--------------------------|----------------------------------------------------------------------------------------------------|----------------------------------------------------------------------------------|--------------------------------------------------------------------------------|-------------------------------------------|------------------------------------|----------------------------------------------|--------------------------------------------------|-----------------------------------------------------------|-------------------------------------|----------------------|
| omp                      | liance and Competency                                                                                                    |                                                                                  |                                                                                |                                           |                                    |                                              |                                                  |                                                           |                                     | E                    |
| Enter<br>TP prev<br>will | er any changes below. Click Add Competencies to<br>vious page. Click All Competencies to see a chron<br>be entered, based on the Competence Renewal I<br>Employee Name | o add a new competence,<br>nology of your competenc<br>Period. If a Competence E | or click Edit to update a<br>e record. WARNING: It<br>nd Date is entered, this | an existing<br>a Compete<br>s will be say | competer<br>ence End<br>ved on the | ice. Click Rev<br>Date is not e<br>Competenc | view and Submit<br>ntered when the<br>e Profile. | to finalise your changes, or<br>Competence Profile is upd | click Back to r<br>lated, a validat | eturn to<br>ed End D |
|                          | Employee Number 3                                                                                                    | 0620409                                                                          |                                                                                |                                           |                                    |                                              |                                                  |                                                           |                                     |                      |
|                          |                                                                                                    |                                                                                  |                                                                                |                                           |                                    |                                              |                                                  | Learner Home Pag                                          | e Add Co                            | ompeter              |
| 3062                     | Gill Hurse Manager Y Go Complia                                                                                                    | nce Percentage 100.0%                                                            |                                                                                |                                           |                                    |                                              |                                                  |                                                           |                                     |                      |
| Re                       | equired Competencies Only                                                                                                    |                                                                                  |                                                                                |                                           |                                    |                                              |                                                  |                                                           |                                     |                      |
| <b>STID</b>              | To view required competencies only, tick the che                                                                                                    | eckbox and press Go                                                              |                                                                                |                                           |                                    |                                              |                                                  |                                                           |                                     |                      |
| Expo                     | ort Printable Page 🖙 🔗 🚥                                                                                                    |                                                                                  |                                                                                |                                           |                                    |                                              |                                                  |                                                           | Row                                 | is 1 to 30           |
| Detail                   | s Competency Name 🛆                                                                                                    | Competence Level                                                                 | Min Req                                                                        | E                                         | ssential                           |                                              | Expiry Date                                      | e Complia<br>Statu                                        | ince Find<br>s Learnii              | g Edit               |
| >                        | 347 LOCAL CSTF Resuscitation Adult e-<br>Assessment Level 2                                                                                                    |                                                                                  |                                                                                |                                           |                                    |                                              | No Expiry                                        |                                                           | ٩                                   | 1                    |
|                          | 347 LOCAL CSTF Resuscitation Paediatric e-                                                                                                    |                                                                                  |                                                                                |                                           |                                    |                                              |                                                  |                                                           |                                     |                      |
| 1                        | Assessment Level 2                                                                                                    |                                                                                  |                                                                                |                                           |                                    |                                              | No Expiry                                        |                                                           |                                     | /                    |

6. A new tab will open detailing all your compliance.

**7.** Go to print in your browser and you should have options to save or print as a PDF.